## **EzWord : les premiers pas**

Prise en main rapide du service en ligne EzWord pour un abonnement classique

#### Table des matières

| Préambule : à quoi sert ce service ?                                                        | 2   |
|---------------------------------------------------------------------------------------------|-----|
| 1) Connexion au site                                                                        | 2   |
| 1.1) Menu général                                                                           | 3   |
| 1.2) Ecran de connexion                                                                     | 4   |
| 1.3) Les nombres de données                                                                 | 4   |
| 1.4) Informations diverses                                                                  | 4   |
| 2) Une fois connecté à votre compte                                                         | 5   |
| 2.1) Ecran d'accueil                                                                        | 5   |
| 2.2) Menu                                                                                   | 6   |
| 2.3) Remarque importante sur les achats                                                     | 6   |
| 3) Explorer les expressions                                                                 | 7   |
| 3.1) Présentation rapide                                                                    | 7   |
| 3.2) La recherche                                                                           | 8   |
| 3.3) Les résultats de recherche                                                             | 9   |
| 3.3.1) Un exemple de recherche                                                              | 9   |
| 3.3.2) Un exemple de résultats de recherche                                                 | 9   |
| 3.3.3) Détail d'une expression issue de la recherche                                        | .11 |
| 3.3.3.1) Onglet « Lexies »                                                                  | .12 |
| 3.3.3.2) Onglet « Entités »                                                                 | .13 |
| 3.3.3.3) Onglet « Export »                                                                  | .13 |
| Annexe 1 : Bon à savoir sur la recherche                                                    | .14 |
| Annexe 2 : Recherche des résultats avant des lexies en commun avec un résultat de recherche | .15 |

#### **REMARQUES**:

1) Les images ne sont pas contractuelles. Elles constituent un support pour faciliter la compréhension.

2) Quand nous parlons de « cliquer » sur un élément, il s'agit d'un SIMPLE clic et non d'un doubleclic, même si cela n'est pas précisé.

3) Nous nous sommes placés, ici, dans le cas d'un abonnement mensuel classique. Quelques différences existent pour un abonnement à l'api.

ATTENTION : Les tarifs sur les copies d'écran sont ceux à la date où celles-ci ont été faites. Ils ne sont donc pas contractuels. Seuls les prix en vigueur sur le site au moment de l'achat font foi. Cette documentation ne peut donc servir pour obtenir un tarif préférentiel par rapport aux prix en vigueur sur le site.

Cet avertissement est valable pour toutes les copies d'écran comportant des tarifs.

## Préambule : à quoi sert ce service ?

Ce service a pour but de vous aider à trouver facilement des sujets variés de blogs, de pages, etc. dont certains très originaux et que vous ne trouverez probablement pas ailleurs.

Vous trouverez des éléments de vocabulaire qui seront utiles pour votre rédactionnel ainsi que des entités provenant de Wikipédia.

## 1) Connexion au site

Le service se situe à l'url suivante : <u>https://ezword.info/</u> La page de connexion est : <u>https://ezword.info/login.php</u>

Vous arrivez sur l'écran suivant :

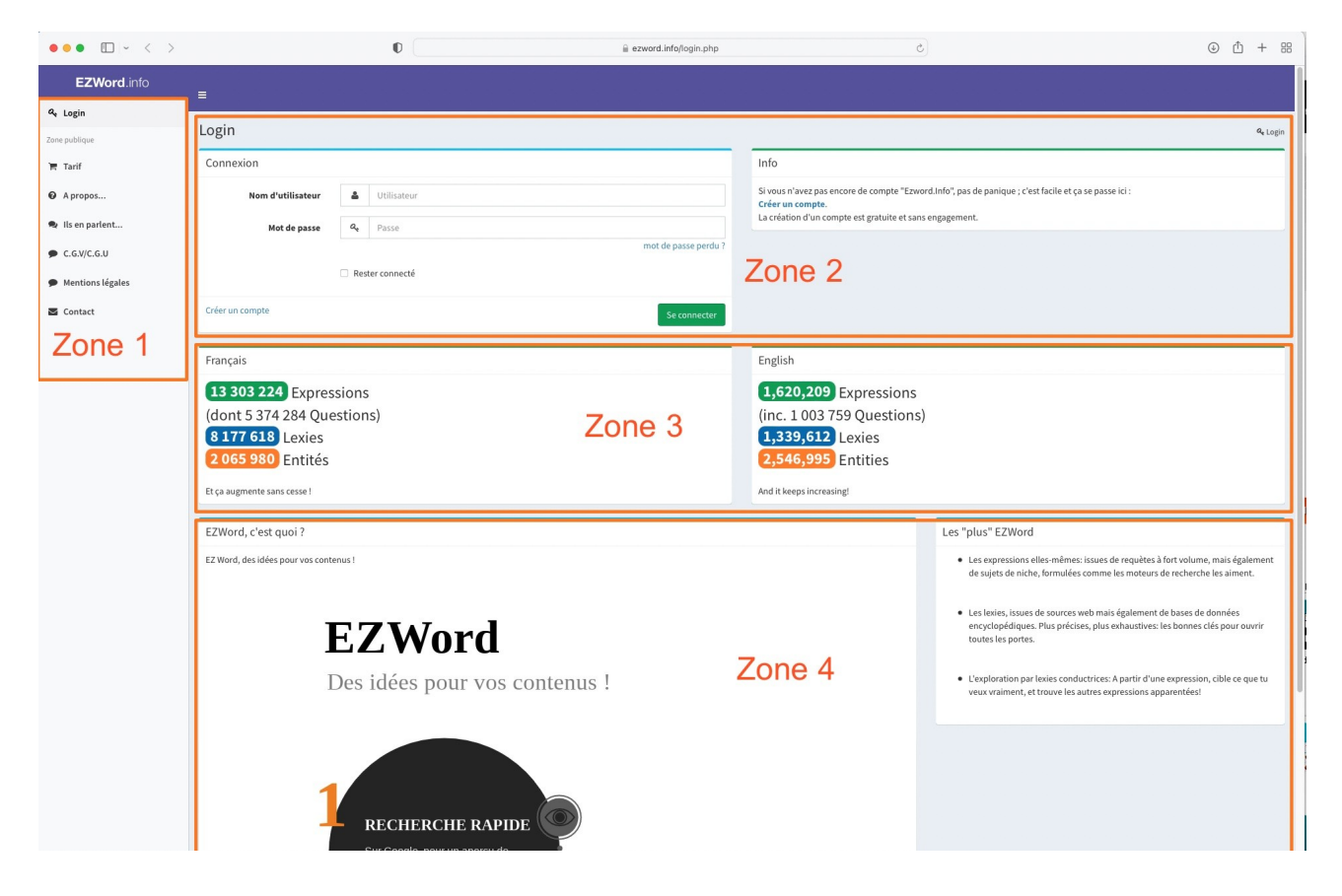

Zone 1 : Menu principal

Zone 2 : Ecran de connexion avec liens pour création de compte et récupération de mot de passe.

Zone 3 : Nombre approximatif d'expressions, lexies et entités selon les langues.

Zone 4 : Informations diverses.

#### 1.1) Menu général

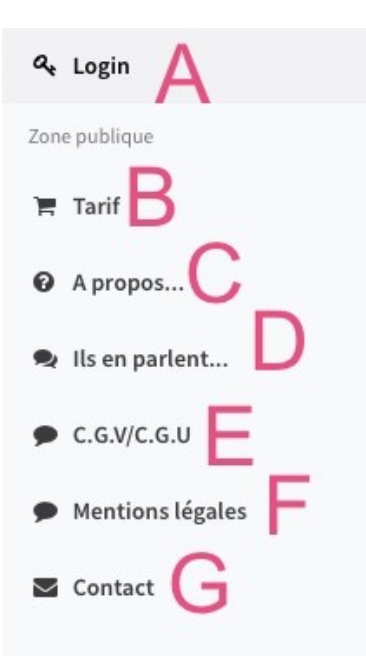

Point A : Lien vers la page de connexion.

Point B : Lien vers les tarifs et l'achat des abonnements. Vous pourrez connaître les coûts et vous abonner au service sur le site.

Point C : Lien vers la page « A propos ».

Point D : Liens vers des témoignages d'utilisateurs. Découvrez des retours d'expérience qui pourront vous aider dans votre pratique d'EzWord.

Point E : Lien vers les conditions de vente et d'utilisation du service.

Point F : Lien vers les mentions légales.

Point G : Liens vers la page de contact.

#### 1.2) Ecran de connexion

Comme vous avez, maintenant, l'habitude d'ouvrir des comptes, je passe rapidement sur ces informations.

| Login                                                                | a <sub>t Log</sub>                              |
|----------------------------------------------------------------------|-------------------------------------------------|
| Connexion                                                            | Info                                            |
| Nom d'utilisateur A1<br>Mot de passe Q. Passe<br>C C Créer un compte | A2<br>mot de passe perdu?<br>A3<br>Se connector |

Point A : éléments pour la connexion à votre compte

Point A1 : Champ pour saisir votre nom d'utilisateur

Point A2 : champ pour saisir votre mot de passe

Point A3 : Bouton sur lequel cliquer pour se connecter

Point B : Lien sur lequel cliquer si vous avez oublié votre mot de passe. Il vous mènera vers la page où saisir votre mail pour réinitialiser votre mot de passe.

Point C : Case à cocher pour garder votre session ouverte.

Points D : Lien pour aller à la page de création de compte si vous n'en avez pas encore un.

#### 1.3) Les nombres de données

| Français                    | English                    |
|-----------------------------|----------------------------|
| 13 303 224 Expressions      | 1,620,209 Expressions      |
| (dont 5 374 284 Questions)  | (inc. 1 003 759 Questions) |
| 8 177 618 Lexies            | 1,339,612 Lexies           |
| 2 065 980 Entités           | 2,546,995 Entities         |
| Et ça augmente sans cesse ! | And it keeps increasing!   |

Vous retrouvez ici les nombres approximatifs d'expressions, lexies et entités pour le français et pour l'anglais. Ceux-ci évoluent au fil du remplissage de la base de données.

### 1.4) Informations diverses

Dans cette partie, vous retrouvez un résumé très succinct des atouts d'EzWord.

## 2) Une fois connecté à votre compte

## 2.1) Ecran d'accueil

Une fois connecté, vous arrivez sur l'écran suivant :

| ••• • • < >                                          | 0                                                                                                    | ezword.info/index.php?action=log | in Č                                                                                                    | ③ ≙ + ፡፡፡                    |
|------------------------------------------------------|----------------------------------------------------------------------------------------------------|----------------------------------|----------------------------------------------------------------------------------------------------|------------------------------|
| VERSION BETA - Le service est actue                  |                                                                                                    |                                  |                                                                                                    |                              |
| EZWord.info                                          | E                                                                                                    |                                  | a                                                                                                    | e Nom utilisateur            |
| Mon profil Explorer les expressions                  | Ezword.Info Des Idées pour vos contenus                                                                           | Zc                               | one 2                                                                                                    | Accueil > Tu es ici          |
| <ul> <li>Suggérer expression</li> <li>FAQ</li> </ul> | <b>Profil</b><br>Pour profiter du service, pensez tout d'abord à renseigner votre profil et votre pays            | Renseigner                       | man profil <b>O</b>                                                                                                    | 2                            |
| 😨 Support<br>🏹 Tarif<br>🚭 Ils en parlent             | Explorer<br>La carte au trésor<br>Chercher parmi les sujets ©                                                     | Voir les FAQ O                   | <b>Des questions ?</b><br>Perdu, besoin d'alde ? Utilisez le système de support pour en parler avec l'équipe !<br>Je vais au support <b>O</b> |                              |
| • c64yc64<br>Zone 1                                  | EZWord<br>Des idées pour vos contenus !<br>RECHERCHE RAPIDE<br>Bromment eaures ont traité le thume.<br>Ta moyenne | Zone 3                           | Etappe par étappe      et contra treate a touvent d'alt par cloq de pour voir ce que les autres ont di sur le sujet.                          | hose.<br>Xies et des entités |

Zone 1 : Menu principal du compte.

Zone 2 : Reprise d'une partie du menu de la zone 1 sous forme de boutons.

Zone 3 : Informations diverses.

#### 2.2) Menu

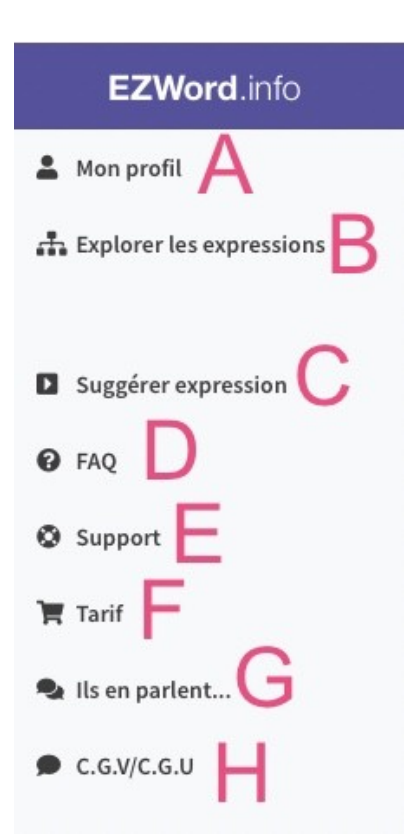

Point A : Lien vers votre profil. Vous devrez avoir saisi vos informations pour pouvoir acheter des abonnements.

Point B : Lien pour chercher parmi les expressions existantes. Si vous n'avez pas d'abonnement encours, vous êtes limité dans vos actions.

Point C : Lien pour suggérer une expression si vous n'avez pas d'expression sur le sujet que vous vouliez aborder.

Point D : Lien vers les questions fréquentes. Vous retrouverez, ici, les réponses aux questions récurrentes.

Point E : Lien vers le support. Vous avez une question. Vous rencontrez un souci. Contactez le support.

Point F : Lien vers les tarifs et l'achat des abonnements. Vous pourrez connaître les coûts et vous abonner au service sur le site ou à l'api.

Point G : Liens vers des témoignages d'utilisateurs. Découvrez des retours d'expérience qui pourront vous aider dans votre pratique d'EzWord.

Point H : Lien vers les conditions de vente et d'utilisation du service.

#### 2.3) Remarque importante sur les achats

Quand vous achetez un abonnement, vous devez quitter votre session et le navigateur et les relancer pour voir votre achat dans votre compte.

## 3) Explorer les expressions

### 3.1) Présentation rapide

| ••• • • < >                | 0                                                   | ezword.info/index.php?action=lexies_list | \$           | ⊕ ☆ + 器               |
|----------------------------|-----------------------------------------------------|------------------------------------------|--------------|-----------------------|
|                            |                                                     |                                          |              |                       |
| EZWord.info                | _ =                                                 |                                          |              | 叠 Nom utilisateur     |
| 💄 Mon profil               |                                                     |                                          |              |                       |
| 🚓 Explorer les expressions | Explorer les expressions                            |                                          |              | Accueil > Expressions |
| Suggérer expression        | Langue<br>FR-FR<br>COMPASSERIEN                     | Suggérer Zone 2<br>Suggérer expressions  |              |                       |
| G FAQ                      | Explorer les expressions                            | Zone 3                                   |              |                       |
| Support                    | mot1 (2 caractères minimum)                         | 2010 0                                   | Large 🕄 In 🗧 |                       |
| 🐂 Tarif                    | mot2 (optionnel)                                    |                                          | Large 🖯 in 😝 |                       |
| 🗣 Ils en parlent           | mot3 (optionnel)                                    |                                          | Large 🕄 In 🔁 |                       |
| C.G.V/C.G.U                | Essayer de ne renvoyer que des questions Rechercher |                                          |              |                       |
|                            |                                                     |                                          |              |                       |
|                            |                                                     |                                          |              |                       |
|                            |                                                     |                                          |              |                       |

Zone 1 : Bouton pour changer de langue de recherche. Vous avez le choix entre le français et l'anglais.

| Explorer    | les expressions A                 | Explorer les expressions B         |
|-------------|-----------------------------------|------------------------------------|
| <b>\$</b> ° | Engue<br>FR-FR<br>BB Passer en EN | Langue<br>EN-US<br>DE Passer en FR |

Bouton A : Vous indique que la recherche se fera en français de France (FR-FR). Le bouton « passer en EN » permet de changer de langue de recherche et de passer ainsi en anglais.

Bouton B : Vous indique que la recherche se fera en anglais des Etats-Unis (EN-US). Le bouton « passer en FR » permet de changer de langue de recherche et de passer ainsi en français.

Zone 2 : Bouton qui envoie sur la page pour suggérer une expression si vous n'avez pas d'expression sur le sujet que vous vouliez aborder.

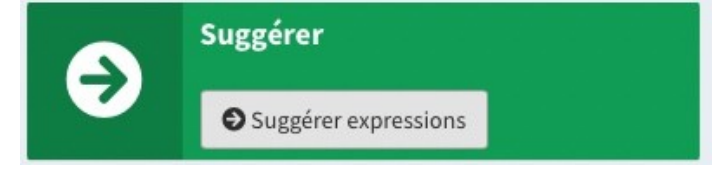

Zone 3 : Champs de saisie pour rechercher vos expressions. Nous allons voir cette section en détail dans la suite de cette prise en main rapide.

#### 3.2) La recherche

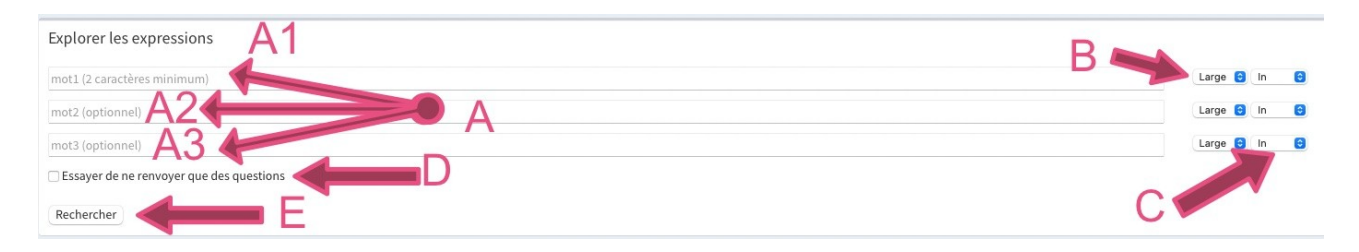

Point A : Trois (3) champs de saisie des expressions à rechercher.
 Point A1 : Premier champ de saisie. Il est obligatoire et doit comporter deux (2) caractères minimum.
 Points A2 et A3 : Deux autres champs de saisie. Il n'est pas obligatoire de les remplir.

Point B : Menu permettant de choisir entre une recherche large ou exacte de l'expression saisie dans le champ A1, A2 ou A3 correspondant.

| ✓ Large          | In | 0 |
|------------------|----|---|
| Exact<br>Large ᅌ | In | 0 |
| Large 🟮          | In | 0 |

La recherche exacte implique que vous retrouverez l'expression « telle quelle » dans les résultats de recherche. Le mode large signifie que l'expression pourra être présente « telle quelle », mais aussi avec des variantes comprenant des caractères avant et/ou après.

Point C : Menu permettant de choisir entre une recherche avec ou sans l'expression saisie dans le champ A1, A2 ou A3 correspondant.

| Large | 1 | / In   | Ð |
|-------|---|--------|---|
| Large | 6 | Not In | 0 |
|       | - | 1      | 0 |

Le mode « In » veut dire que l'expression doit être dans les résultats de recherche et la version « not in » qu'elle en est exclue.

Point D : Cette case permet de favoriser les questions dans les résultats de recherche si elle est cochée.

A Frank A Frank A Frank A Frank A Frank A Frank A Frank A Frank A Frank A Frank A Frank A Frank A Frank A Frank

Essayer de ne renvoyer que des questions

Point E : Ce bouton permet de lancer la recherche quand vous cliquez dessus.

L'annexe 1 vous en apprendra plus sur la saisie des expressions à rechercher.

### 3.3) Les résultats de recherche

#### 3.3.1) Un exemple de recherche

Prenons un exemple pour voir les résultats.

| Explorer les expressions                |         |    |   |
|-----------------------------------------|---------|----|---|
| seychelles                              | Exact 🔮 | In | 0 |
| mot2 (optionnel)                        | Large 🔮 | In | ٥ |
| mot3 (optionnel)                        | Large 🔮 | In | 0 |
| Ssayer de ne renvoyer que des questions |         |    |   |
| Rechercher                              |         |    |   |

Nous avons tapé « seychelles » dans le premier champ de saisie et opté pour une requête large comprenant l'expression voulue. Nous avons également demandé à favoriser les questions dans les résultats.

#### 3.3.2) Un exemple de résultats de recherche

| Résultats de la recher                         | che                                   |                                    | Accueil > !!!! Expressions > Résulta |
|------------------------------------------------|---------------------------------------|------------------------------------|--------------------------------------|
| Seychelles<br>EXACT<br>IN                      | rare rare ?                           | Questions UNIQUEMENT LES QUESTIONS | one 1                                |
| Résultats de la recherche<br>Show 10 💠 entries | Zone 2                                |                                    |                                      |
| ld ↓i≱                                         | Expression                            | Date calcul                        | Nb. Entités                          |
| 2701843                                        | quand partir seychelles mars          | 2021-08-14                         | 18                                   |
| 2881259                                        | quelle ile choisir aux seychelles     | 2021-08-19                         | 15                                   |
| 2988977                                        | quand partir seychelles               | 2021-08-21                         | 22                                   |
| 3252919                                        | que faire aux seychelles en 7 jours   | 2021-08-27                         | .12                                  |
| 3365336                                        | seychelles quand partir               | 2021-08-29                         | 6                                    |
| 3369132                                        | quand partir aux seychelles           | 2021-08-29                         | 13                                   |
| 3416363                                        | quelle prise pour seychelles          | 2021-08-30                         | 5                                    |
| 4003958                                        | seychelles que manger                 | 2021-09-11                         | 12                                   |
| 4263952                                        | la seychelles est elle dangereuse     | 2021-09-18                         | 20                                   |
| 4263993                                        | comment aller aux seychelles pas cher | 2021-09-18                         | 9                                    |
| Showing 1 to 10 of 398 entries                 |                                       | Previous 1 2 3                     | 4 5 40 Next                          |
| Explorer les expressions                       | Zone 3                                |                                    |                                      |
| seychelles                                     |                                       | Exa                                | et 🕤 In 😑                            |
| mot2 (optionnel)                               |                                       | Larg                               | je 🕤 in 🕤                            |
| mot3 (optionnel)                               |                                       | Lars                               | je 😋 In 🕤                            |
| Ssayer de ne renvoyer que des q                | uestions                              |                                    |                                      |
| Rechercher                                     |                                       |                                    |                                      |

L'exemple précédent nous permet d'avoir les résultats suivants :

Zone 1 : Rappel des options choisies.

Zone 2 : Liste des résultats.

Zone 3 : Cartouche de recherche permettant de lancer une nouvelle recherche.

Dans la zone 1, vous trouvez trois cartouches.

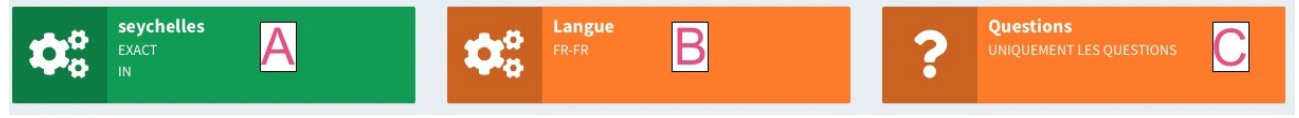

Point A : Rappel des expressions saisies et des critères de recherche.

Point B : Rappel de la langue de recherche.

Point C : Rappel de l'option pour favoriser les questions ou pas.

Dans la zone 2, vous avez les résultats de recherche.

|         | 🕼 Exercice 🛹 D2                       | De Date calcul D.3 |    | 1 |
|---------|---------------------------------------|--------------------|----|---|
| 270184  | tic seychelles mars                   | 2021-08-1          | 18 |   |
| 2881259 | quelle ile choisir aux seychelles     | 2021-08-19         | 15 |   |
| 2988977 | quand partir seychelles               | 2021-08-21         | 22 |   |
| 3252919 | que faire aux seychelles en 7 jours   | 2021-08-27         | 12 |   |
| 3365336 | seychelles quand partir               | 2021-08-29         | 6  |   |
| 3369132 | quand partir aux seychelles           | 2021-08-29         | 13 |   |
| 3416363 | quelle prise pour seychelles          | 2021-08-30         | 5  |   |
| 4003958 | seychelles que manger                 | 2021-09-11         | 12 |   |
| 4263952 | la seychelles est elle dangereuse     | 2021-09-18         | 20 |   |
| 4263993 | comment aller aux seychelles pas cher | 2021-09-18         | 9  |   |

Point A : Menu pour choisir le nombre de résultats par page.

Point B : Rappel des résultats actuellement affichés et du nombre total de résultats.

Point C : Boutons de navigation parmi les pages de résultats. Vous y retrouvez les boutons pour aller à la page précédente (« previous »), à la page suivante (« next »), aux pages i où i est un nombre allant de 1 au nombre de pages possibles pour la recherche. Le numéro de la page en cours possède un fond bleu.

Point D : Présentation des résultats de recherche sous forme de liste.

Point D1 : La colonne «id» donne la référence des résultats.

Point D2 : La colonne «expression» affiche les expressions. Chaque expression est cliquable et envoie vers son détail.

Point D3 : La colonne «date de calcul» indique la date à laquelle l'expression correspondante a été ajoutée à la base.

Point D4 : La colonne «Nb. Entités» précise le nombre d'entités nommées associées à l'expression.

Point E : Chaque colonne du point D précédent peut être triée par ordre croissant ou décroissant.

| ו וו רי רי ד             | 1 1 1                 | • • 1                | •                       | 1 1              |
|--------------------------|-----------------------|----------------------|-------------------------|------------------|
| La zone 3 rannelle la re | echerche et nermet di | e saisir de nouveaux | criteres et relancer    | ' line recherche |
| Lu Lone o ruppene iu re  | cherene et permet u   | c suisii uc nouveuux | cificites et refuilleet | une recherence.  |

| Explorer les expressions                 |              |
|------------------------------------------|--------------|
| seychelles                               | Exact 🔒 In 🧧 |
| mot2 (optionnel)                         | Large 🕄 In 🦉 |
| mot3 (optionnel)                         | Large 😗 In 🦉 |
| Essayer de ne renvoyer que des questions |              |
| Rechercher                               |              |

Vous retrouverez les détails de cette zone au point 3.2) précédent.

#### 3.3.3) Détail d'une expression issue de la recherche

Dans la liste de la zone 2 du point 3.3.2), nous cliquons sur une expression.

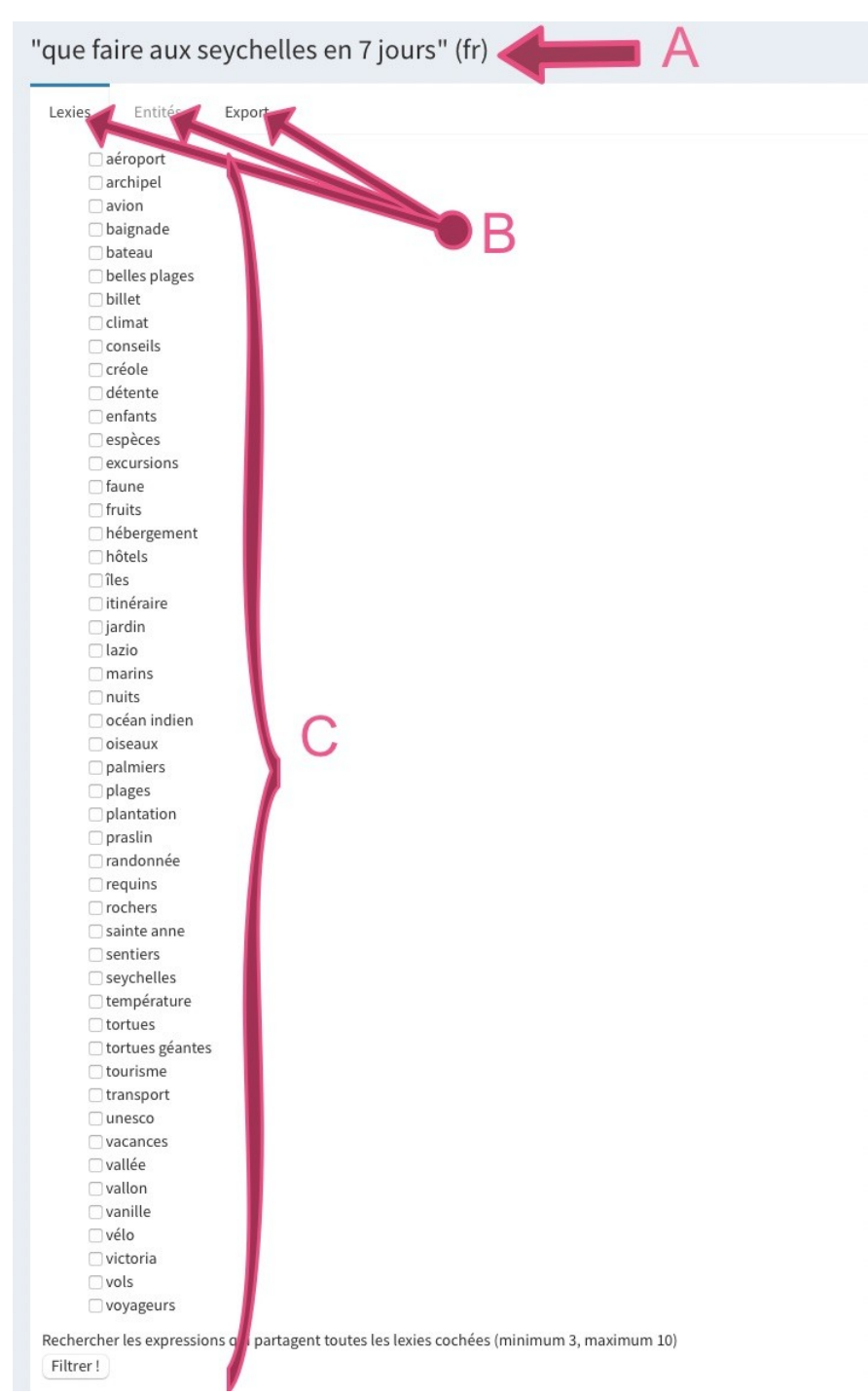

Point A : Rappel de l'expression cliquée.

Point B : Trois onglets permettant d'avoir les informations concernant l'expression. L'onglet en cours est surmonté d'un trait bleu.

Le premier présente les lexies associées à l'expression.

Le deuxième affiche les entités correspondantes.

Le troisième permet de récupérer les lexies et les entités au format texte grâce à un copier-coller.

Point C : Affichage des informations relatives à l'onglet sélectionné.

#### 3.3.3.1) Onglet « Lexies »

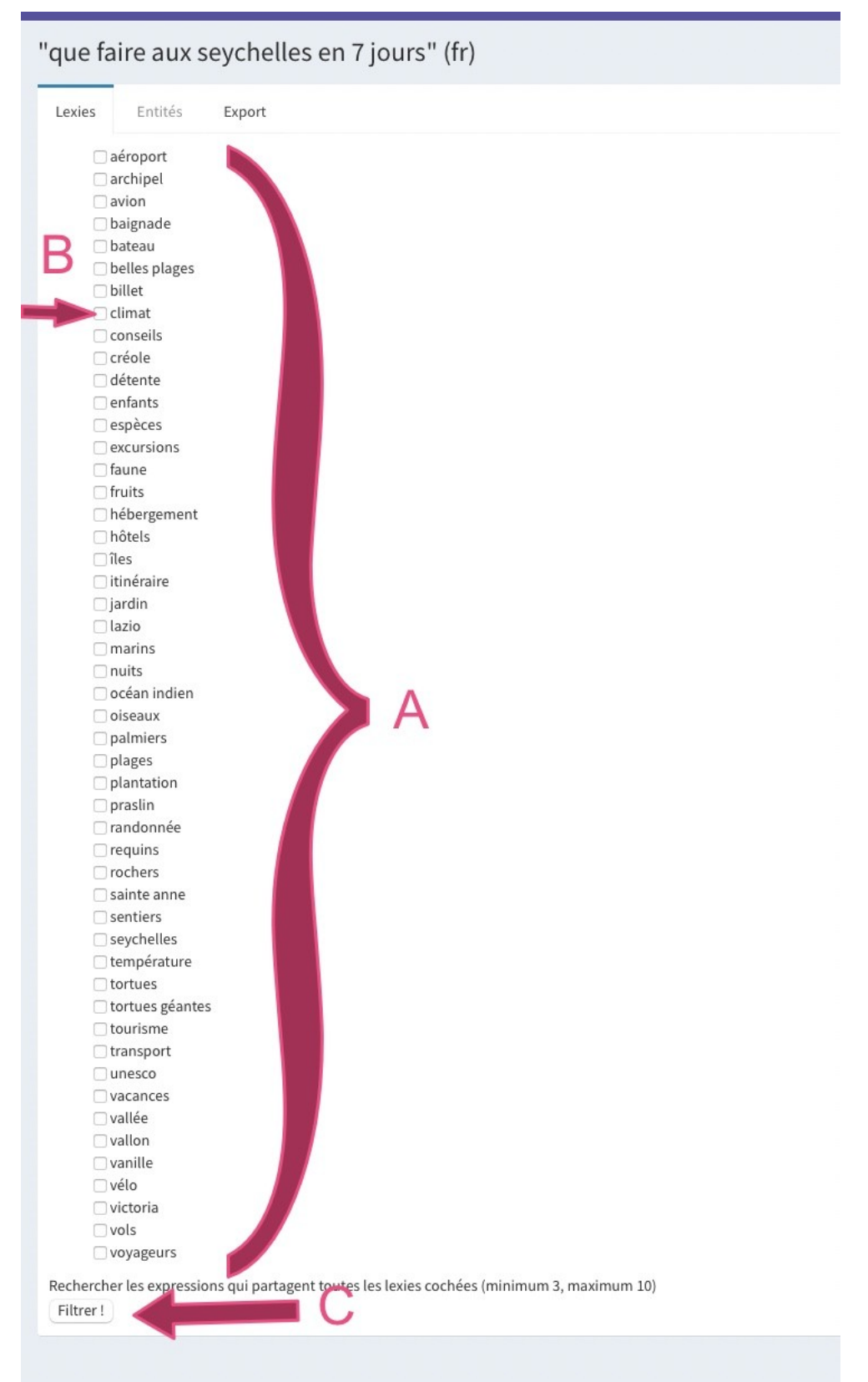

Point A : Liste des lexies associées à l'expression.

Point B : Case à cocher permettant de sélectionner des lexies.

Point C : Bouton permettant de lancer une recherche d'expressions partageant les lexies sélectionnées avec l'expression en cours. L'annexe 2 vous en apprendra plus sur cette fonctionnalité.

#### 3.3.3.2) Onglet « Entités »

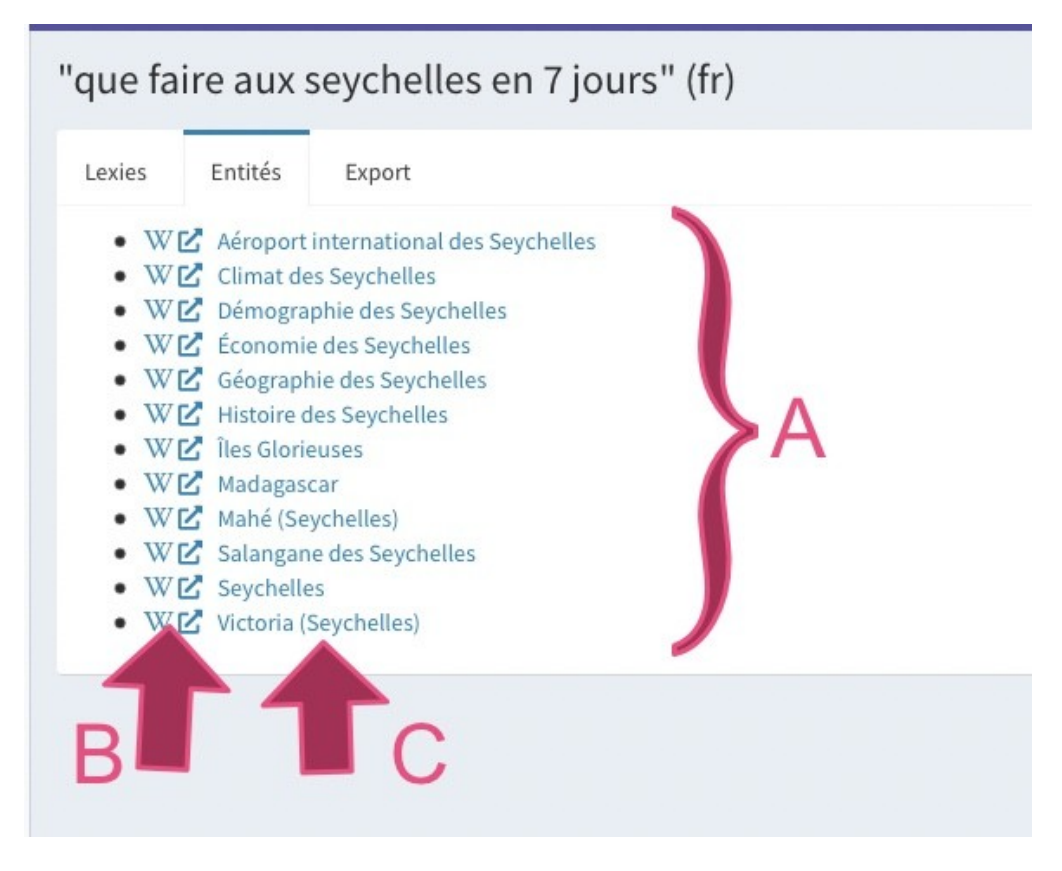

Point A : Liste des entités associées à l'expression.

Point B : Pour chaque entité, un lien « W suivi d'un icône » amène sur la page Wikipédia correspondante.

Point C : Le nom de l'entité est cliquable et emmène sur la page Wikidata de celle-ci.

#### 3.3.3.3) Onglet « Export »

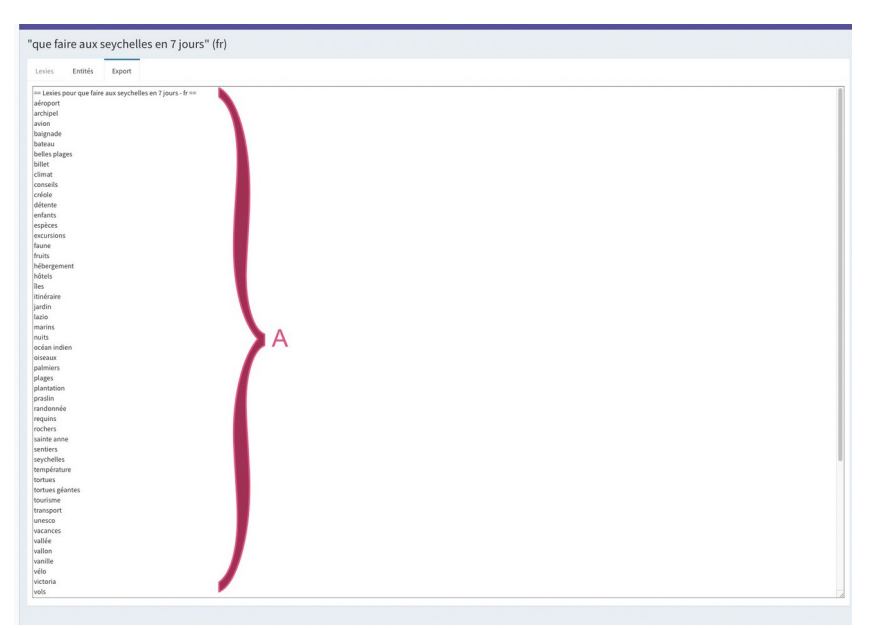

Point A : Vous retrouvez la liste des lexies suivies de la liste des entités. Vous pouvez copier cette liste et la coller dans un texte.

## Annexe 1 : Bon à savoir sur la recherche

0) Le premier champ de saisie est obligatoire.

C'est un petit rappel de ce qui a été dit plus haut.

1) Mettez au moins un champ avec l'option « In ».

En effet, si vous ne le faites pas, vous aurez des sujets ne comportant pas les mots saisis. Vous allez donc avoir un peu de toutes les thématiques hormis celles concernant votre saisie. La recherche ne sera donc pas pertinente.

2) Les accents et caractères « spéciaux » sont différenciés.

La recherche d'un mot écrit avec ou sans l'accent ne renverra pas la même chose.

3) Il vaut mieux, parfois, scinder l'expression recherchée.

Par exemple, la recherche de « sac à main » en mode exact ne donnera pas la même chose que la recherche avec « sac » dans le premier champ et « main » dans le second, toujours en mode exact.

4) «Une recherche en « exact » est plus restrictive qu'en « large ».

Comme son nom l'indique, la recherche en « exact » vous ramènera les résultats comportant la saisie telle quelle. Ainsi, la recherche de « chat » en « exact » ne ramènera pas « chats », « chaton », « chatte » ou « achat » par exemple.

5) Pensez à utiliser l'option « not in ».

Pour faire suite à notre exemple du point 4). Si vous cherchez tout ce qui tourne autour du chat, vous devrez faire une recherche avec le mot « chat » en « large » et vous mettrez le mot « achat » en « large » et en « not in ». De cette manière, vous aurez les mots « chat, « chatte », « chats », chaton », « chatons », etc. mais pas « achat », « acheter », « achats »...

6) Eviter les « comment », « pourquoi », etc.

La case à cocher « Essayer de ne renvoyer que des questions » est faite pour cela. Elle permet de favoriser les questions dans les résultats et, par conséquent, ramènera les « comment », « pourquoi » « quand », etc. quand il y en a. Vous aurez aussi des questions avec inversion du verbe le cas échéant.

# Annexe 2 : Recherche des résultats ayant des lexies en commun avec un résultat de recherche

Au point 3.3.3.1), nous avons vu que les lexies d'un résultat étaient précédées d'une case à cocher. Quand vous sélectionnez des lexies et que vous lancez le filtrage, vous allez récupérer les expressions qui partagent les lexies sélectionnées. Vous pouvez, ainsi, créer du contenu par glissement.

Vous pouvez, par exemple, sélectionner plusieurs résultats à la suite afin de créer un cocon où l'internaute pourra facilement aller d'une page à l'autre.

Vous pouvez aussi choisir plusieurs pages que vous pourrez intelligemment mailler entre elles.

Ci-après un exemple de chemin.

Remarque : Si vous voulez sélectionner plusieurs résultats partageant des lexies avec votre résultat initial, pensez à ouvrir ceux-ci dans de nouvelles fenêtres ou de nouveaux onglets. Vous n'aurez pas besoin, de cette façon, de refaire la recherche initiale plusieurs fois.

ATTENTION : La recherche par lexies, comme son nom l'indique, est basée sur les lexies communes. Les résultats peuvent, par conséquent, ne pas faire partie de la même thématique.

#### Exemple :

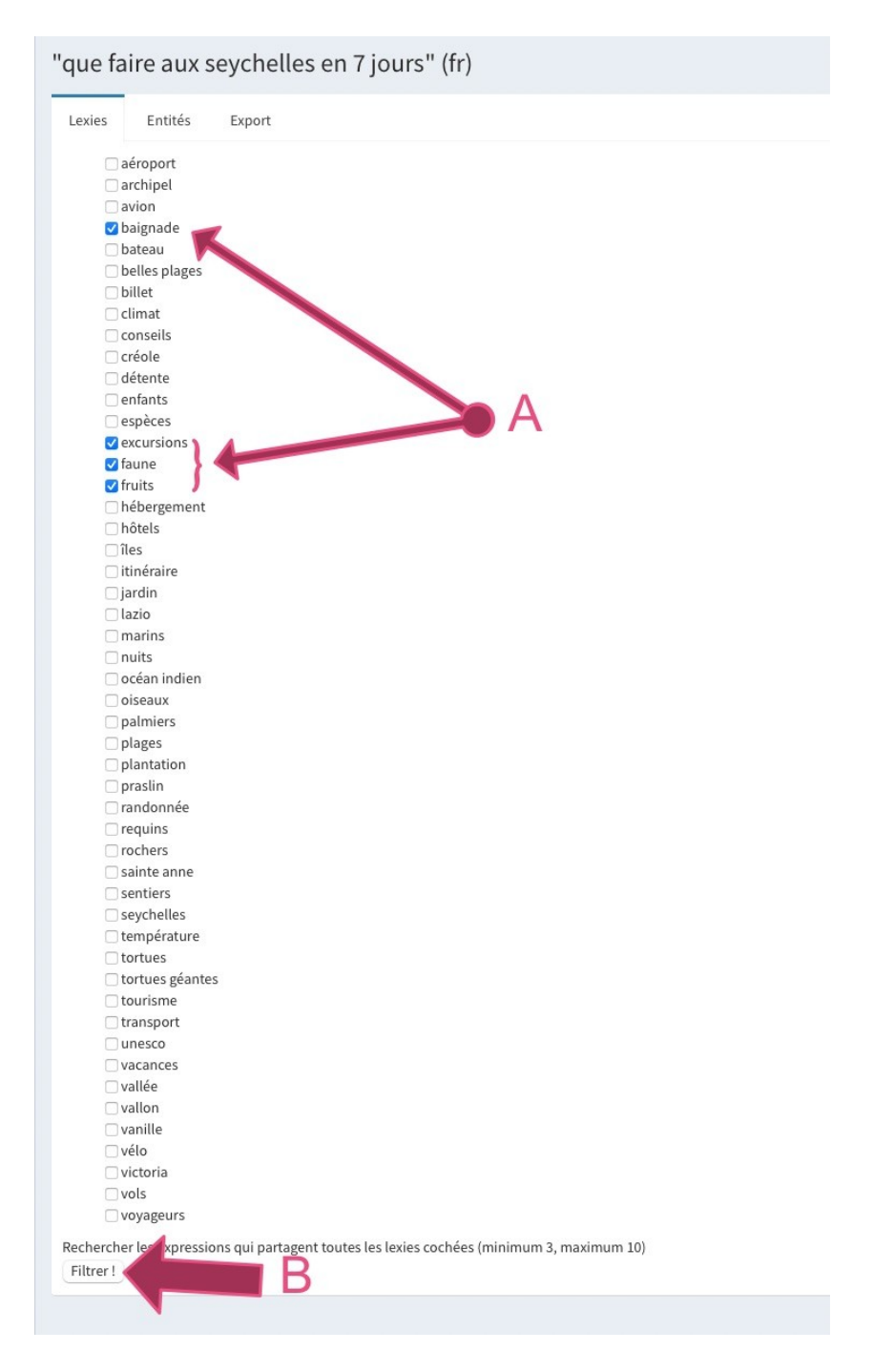

Point A : Nous reprenons notre exemple du point 3.3.3.1) « que faire aux Seychelles en 7 jours » et que nous sélectionnons les lexies suivantes : baignade, excursions, faune et fruits. Point B : Puis nous cliquons sur « filtrer ».

| Résultats de la reche                                                                                                    | erche par lexies                                     |   |     |               | Accueil > 👬 Expressions > Résult |  |
|----------------------------------------------------------------------------------------------------|------------------------------------------------------|---|-----|---------------|----------------------------------|--|
| Lexies sélectionnées<br>BAIGNADE, EXCURSIONS, FAUNE, FRUITS     Langue<br>FRER       Résultats de la recherche par lexies     A |                                                      |   |     |               |                                  |  |
| Id là                                                                                                    | Expression                                           |   | 16  | Date calcul   | Nb. Entités                      |  |
| 17615330                                                                                                    | quoi faire a bayahibe                                |   |     | 2022-06-22    | 1                                |  |
| 17549734                                                                                                    | que voir a st francois                               |   |     | 2022-06-20    | 3                                |  |
| 16966203                                                                                                    | quoi faire aux iles de la madeleine en juin          |   |     | 2022-06-10    | 1                                |  |
| 16711880                                                                                                    | quoi visiter a varadero cuba                         |   |     | 2022-06-8     | 2                                |  |
| 16294675                                                                                                    | que faire sud ouest ile maurice                      |   |     | 2022-06-1     | 5                                |  |
| 16068568                                                                                                    | peut on se baigner au mozambique                     | B |     | 2022-06-1     | 1                                |  |
| 15970323                                                                                                    | îlets du robert                                      |   |     | 2022-05-26    | 2                                |  |
| 15920628                                                                                                    | combien de temps pour faire le tour de l île maurice |   |     | 2022-05-26    | 5                                |  |
| 15867473                                                                                                    | quelle ile visiter aux maldives                      |   |     | 2022-05-26    | 7                                |  |
| 15548597                                                                                                    | que faire a zanzibar tanzanie                        |   |     | 2022-05-19    | 7                                |  |
| Showing 1 to 10 of 61 entries                                                                                                   |                                                      |   | Pre | vious 1 2 3 4 | 5 6 7 Next                       |  |

Point A : Un cartouche rappelle les lexies sélectionnées. Point B : Vous avez une liste de résultats d'expressions ayant ces mêmes lexies en commun.

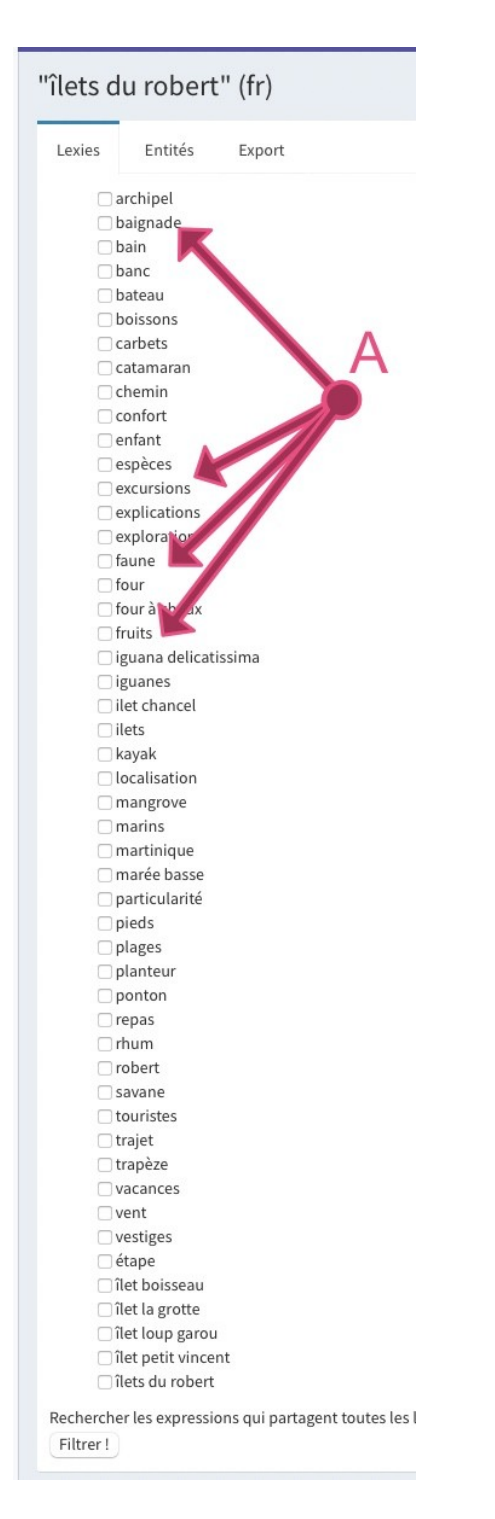

Point A : Si vous cliquez sur un résultat, ici « îlets du robert », vous constatez que cette expression comporte bien les lexies sélectionnées plus haut.